# OPTİK OKUYUCU( USB)

# OP-USB

#### 1 - Genel:

Optik porttan IEC1107 (IEC62056-21) protokolü kullanarak haberleşen elektronik cihazlar ile bilgi alışverişini sağlamak amacıyla tasarlanmıştır

Cihaz optik porta etiketteki ok isareti yukarı gelecek sekilde metal yüzeye tutturulur. USB kablosunun bir ucunu OP-USB'ye bağlayın diğer ucunu bilgisayarın USB portuna takınız. Bilgisayarınıza OP-USB'yi tanıtınız.

Örnek: Savactan bilgi okumak icin öncelik ile savac markasına ait olan savac okuma vazılımını bilgisavarınıza kurunuz. Sayaç okuma programını çalıştırınız. Bağlantı tipini RS232 yi seçiniz. Bağlantı portunu usb kablonun takıldığı COMx portunu seçiniz. Daha sonra sayaç okuma butonuna tıklayınız. Bu şekilde sayaçtan bilgiler gelmeye başlar.

Sayac okuma programlarının linkleri:

KÖHLER: http://www.kohlersayac.com.tr/program/KUR.zip MAKEL: http://makelamr.com/Setup/Kur.exe ELEKTROMED: http://www.elektromed.com.tr/download/sayac\_okuma\_v5.0.exe

## 2 - Bağlantı Şeması

## OP-USB ile bilgisayar kullanarak veri okunması bağlantı şeması

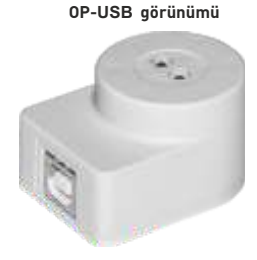

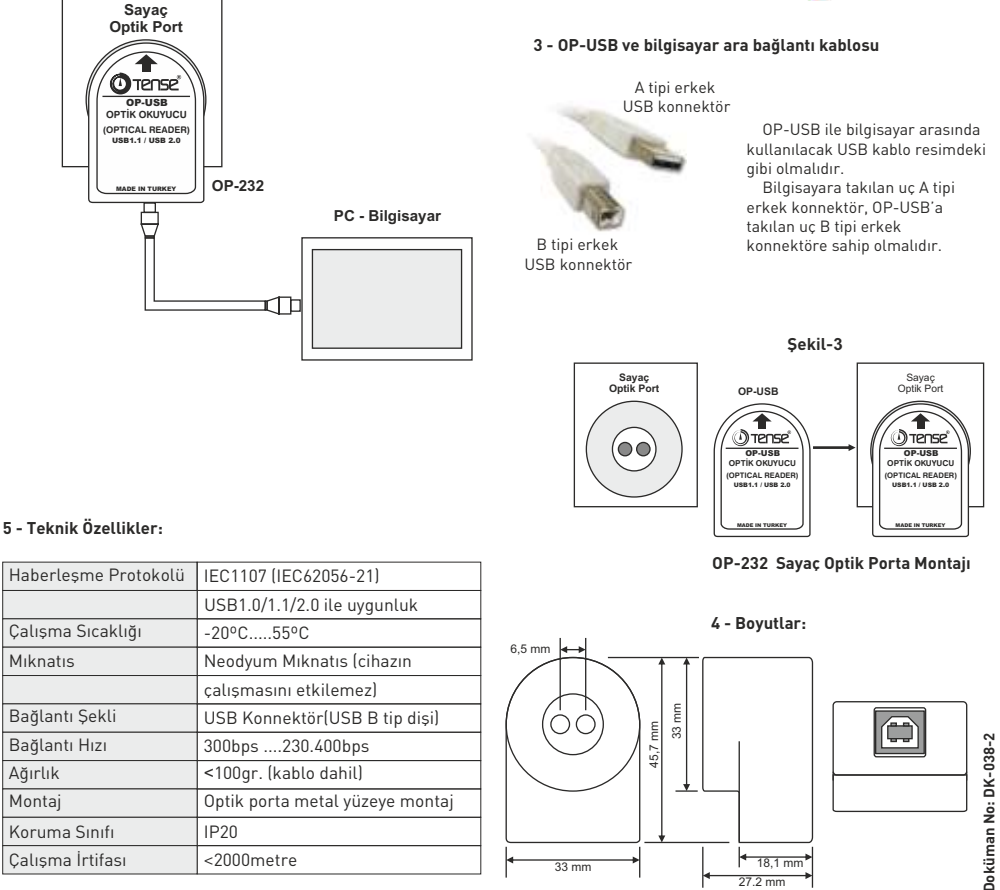

33 mm

iletisim: info@tense.com.tr web: www.tense.com.tr

<2000metre

Calısma İrtifası

18.1 mm

27 2 mm

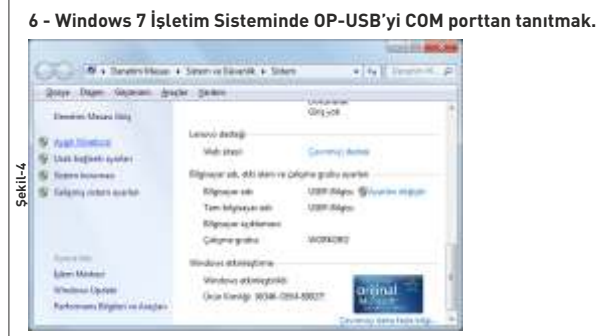

1-) OP-USB'un bilgisayar ile bağlantısını yapınız.

2-) Masaüstü'nde iken mouse'u Bilgisayarım'ın üzerinde iken sağa tıklayın ve daha sonra Özellikler'i tıklayın.

3-) Ekrana Şekil-4 gelir ve buradan Aygıt Yöneticisi'ni tıklayın.

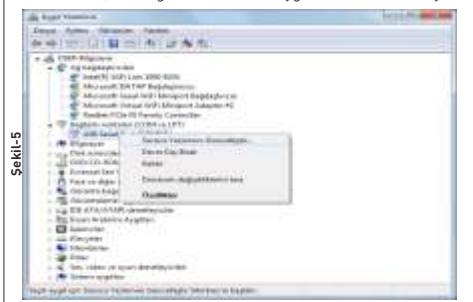

4-) Ekrana Şekil-5 gelir ve buradan USB Serial Port'ta iken sağa tıklayın ve sonra Sürücü yazılımını güncelleştir'i tıklayın.

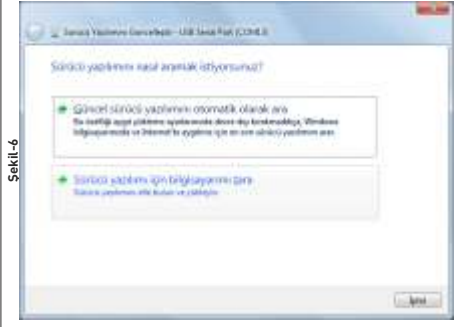

5-) Ekrana Şekil-6 gelir ve buradan Sürücü yazılımı için bilgisayarımı tara'yı tıklayın.

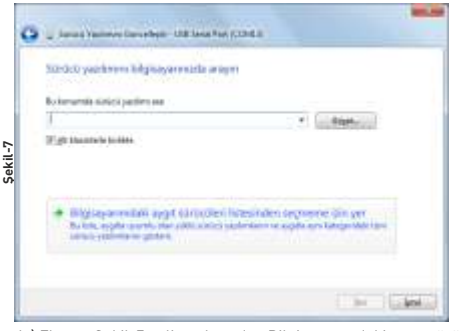

6-) Ekrana Şekil-7 gelir ve buradan Bilgisayarımdaki aygıt sürücüleri listesinden seçmeme izin ver'i tıklayın.

| and a state of the state of the | sans seças.                        |
|----------------------------------------------------------------------------------------------------|------------------------------------|
| Oursers approace institutes a readable segon of one                                                                                                    | n Berly Mater, Yakhamat istorigina |
| <ul> <li>amonyo iyeen to distellate seria, Colodi Yuri tabala.</li> </ul>                                                                                                    |                                    |
| Character descention and and                                                                                                    |                                    |
| Model                                                                                                    |                                    |
| TEMELOEB COM                                                                                                    |                                    |
|                                                                                                    |                                    |
| OSE Senal Post                                                                                                    |                                    |
| USB Senal Port<br>USB Senal Port<br>USB Senal Port Server 7.44.8 (11/01/2001)                                                                                                    |                                    |
| UR Senit For<br>UR Senit For<br>UR Senit For Second Total (1005)2040                                                                                                    | District                           |

7-) Ekrana Şekil-8 gelir ve buradan Disket var'ı tıklayın.

| Disketten | Yuale                                                                                     | and the second |
|-----------|-------------------------------------------------------------------------------------------|----------------|
| 4         | Übetroren pulderen dekatert perkadern va agağıda doğru<br>surucunun tergimeteri sağlayın. | Tasan<br>bts   |
|           | Booyalamacal: Unitic dosyalamm yet                                                        | Gige           |

8-) Ekrana Şekil-9 gelir ve buradan Gözat'ı tıklayın.

| Ene     | a sector i                            |           | <br>01 PT-                                                                                | -                                                                    |
|---------|---------------------------------------|-----------|-------------------------------------------------------------------------------------------|----------------------------------------------------------------------|
| an vela | Ant<br>a secular<br>a 1965<br>a Topic |           | Degladower tarika<br>2525,2634 2045<br>2545,3634 2046<br>2545,3634 2046<br>2545,3634 2046 | Tar<br>Dogethean<br>Dogethean<br>Dogethean<br>Dogethean<br>Dogethean |
|         | C. Hopes                              |           | DOUBLAD.                                                                                  | To type                                                              |
| 4       | T Longer Alle                         | Nation of |                                                                                           |                                                                      |

9-) Ekrana Şekil-10 gelir ve sürücünün bulunduğun klasöre getirin.

10-) Klasörden ftdiport.inf dosyası seçin ve sonra Aç'ı tıklayın.

| Bu döramm ign ybkrenek istedignit sygt s                                                                                                    | processed segm.                                    |
|----------------------------------------------------------------------------------------------------|----------------------------------------------------|
| <ul> <li>Demonstrative particular descention of a resolution basis</li> <li>Second Demonstrative Control of Additional Association (Control of Additional Association)</li> </ul> | ret sama Berlyi Milane, Yakhanak Modigina<br>Malan |
| Willingto Brownster gitter                                                                                                    |                                                    |
| TANELISE CON                                                                                                    |                                                    |
| 1 Suistrict (Statulars) instantabl                                                                                                    | pinete                                             |

11-) Ekrana Şekil-11 gelir ve TENSE OP-USB yazısını görün.12-) İleri'yi tıklayın.

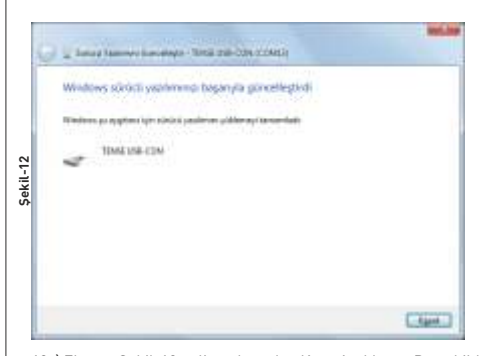

| & Apt Younce                                                                                                    | 10101-011 0001-000 |
|----------------------------------------------------------------------------------------------------|--------------------|
| Search Sector Sector                                                                                                    |                    |
| Construction     Construction     C |                    |

13-) Ekrana Şekil-12 gelir ve buradan Kapat'ı tıklayın. Bu şekilde
OP-USB'yi bilgisayara tanıtmış oldunuz.
14-)Kontrol etmek için Ayqıt Yöneticisi'den bakabilirsiniz.(Şekil-13)

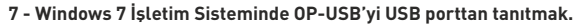

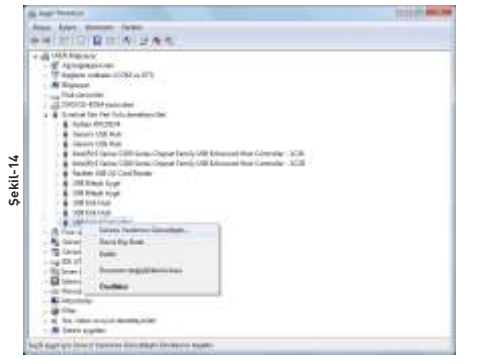

1-) Masaüstü'nde iken mouse'u Bilgisayarım'ın üzerinde iken sağa tıklayın ve daha sonra Özellikler'i tıklayın.

2-) Ekrana Şekil-4 gelir ve buradan Aygıt Yöneticisi'ni tıklayın.
3-) Ekrana Şekil-14 gelir ve buradan USB Serial Converter'da iken

sağa tıklayın ve sonra Sürücü yazılımını güncelleştir'i tıklayın.

| See            | a orritore je  | 41      | - 07 PD-         |                                          |
|----------------|----------------|---------|------------------|------------------------------------------|
| 92             | 24             | 100     | Seguire a tank   | .Te                                      |
| 10000          | and t          |         | 15.05.0144.0144  | Door Halata                              |
| San Yener      | 4 (366)        |         | 15/8.2014 (214)  | Orace Marshield                          |
|                | di Datic       | S       | 15/63/14/2541    | Drevy kleana                             |
|                | 11 Philippe.rd |         | 1535,8112548     | Kar Biglet                               |
| Massimu        | S. Palavit.o   | ř.      | 15.05.2014 20:41 | Yar Bigini                               |
| 1000           |                |         |                  |                                          |
| and the second |                |         |                  |                                          |
| Sugaran .      |                |         |                  |                                          |
| 18.            |                |         |                  |                                          |
| Risearch.      |                |         |                  |                                          |
|                |                |         |                  |                                          |
| 68.            |                |         |                  |                                          |
|                | -              |         | i                |                                          |
| 41             |                |         |                  | 1.1.1.1.1.1.1.1.1.1.1.1.1.1.1.1.1.1.1.1. |
| 48             | Tops Ait       | 7381411 |                  |                                          |

- 4-) Ekrana Şekil-6 gelir ve buradan Sürücü yazılımı için bilgisayarımı tara'yı tıklayın.
- 5-) Ekrana Şekil-7 gelir ve buradan Bilgisayarımdaki aygıt sürücüleri listesinden seçmeme izin ver'i tıklayın.
- 6-) Ekrana Şekil-8 gelir ve buradan Disket var'ı tıklayın.
- 7-) Ekrana Şekil-9 gelir ve buradan Gözat'ı tıklayın.
- 8-) Ekrana Şekil-10 gelir ve sürücünün bulunduğun klasöre getirin.
- 9-) Klasörden ftdibus.inf dosyası seçin ve sonra Aç'ı tıklayın.

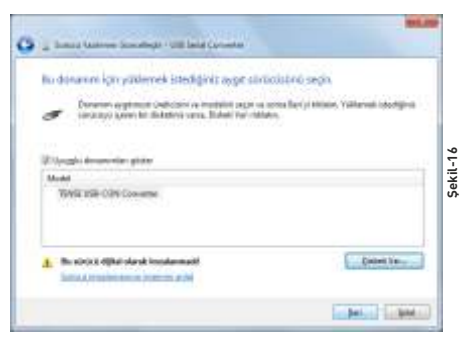

10-) Ekrana Şekil-16 gelir ve TENSE OP-USB Converter yazısını görün.

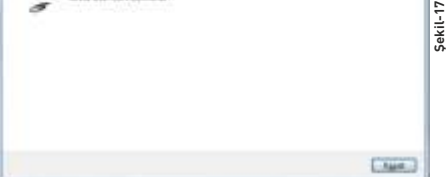

12-) Ekrana Şekil-17 gelir ve buradan Kapat'ı tıklayın. Bu şekilde OP-USB'yi bilgisayara USB portundan converter olarak tanıtılmıştır.

Yukarıdaki sürücü yükleme işlemleri diğer windows işletim sistemlerinde benzer şekildedir. OP-USB sürücüsünü www.tense.com.tr adresinden indirebilirsiniz. Windows XP, Windows Server 2003, Windows Vista, Windows Server 2008, Windows 7, Windows Server 2008 R2 ve Windows 8 işletim sistemlerine ait sürücüler mevcuttur. Bilgisyarınızın 32bit veya 64bit uygun sürücüyü seçmeniz yeterli olacaktır.